## How to Submit Service Stats on P2

1 Navigate to <u>https://marionpolkfoodshare.primarius.app/pww/Home/Login/</u> and login

| 2 Click "Statistics"                                                                                                    |
|----------------------------------------------------------------------------------------------------|
| FOOD SHARE                                                                                                    |
| Shop Allocations Statistics Order History Other Agency Info My Do                                                        |
| ccessfully logged in                                                                                                    |
| Welcome to Marion Polk Food Share's Primarius Web Window!                                                                |
| Don't forget to click the "Shop", the top left tab<br>Additional items are available on a first come, first served basis |
| <u>y Programs Team</u>                                                                                                   |

| <b>3</b> Click "Add New Agency Stati                                                                           | istics" to submit ne                                               | w statistics                                               |                 |
|----------------------------------------------------------------------------------------------------|--------------------------------------------------------------------|------------------------------------------------------------|-----------------|
|                                                                                                    |                                                                    |                                                            |                 |
|                                                                                                    |                                                                    |                                                            |                 |
|                                                                                                    |                                                                    |                                                            |                 |
|                                                                                                    |                                                                    |                                                            |                 |
|                                                                                                    |                                                                    |                                                            |                 |
| throughout the day of the original submission date \$\$                                                        |                                                                    |                                                            |                 |
| throughout the day of the original submission date **                                                          |                                                                    |                                                            |                 |
| throughout the day of the original submission date **                                                          | ± E                                                                | xport Data + Add New Ag                                    | ency Statistics |
| I throughout the day of the original submission date **                                                        | Le Est                                                             | xport Data + Add New Ag                                    | ency Statistics |
| throughout the day of the original submission date **<br>ent                                                   | L E<br>Submitted On                                                | xport Data + Add New Ag                                    | ency Statistics |
| throughout the day of the original submission date **<br>ent<br>ted by Agency via Primarius Web Window at 4/2/ | L E:<br>Submitted On<br>03/31/2024 12:00 AM                        | xport Data + Add New Ag<br>Group<br>Pantry (1A, 2C)        | ency Statistics |
| ent<br>ted by Agency via Primarius Web Window at 4/2/<br>ed by Agency via Primarius Web Window at 2/29         | ▲ E:<br>Submitted On<br>03/31/2024 12:00 AM<br>02/29/2024 12:00 AM | Add New Age<br>Group<br>Pantry (1A, 2C)<br>Pantry (1A, 2C) | ency Statistics |

| ADD STATISTICS (PANTR | Y (1A, 2C))        |
|-----------------------|--------------------|
|                       | Enter General Info |
| Save Reset            |                    |
| Month                 |                    |
| May 2024              |                    |
| April 2024            |                    |
| March 2024            |                    |
| February 2024         |                    |
|                       |                    |

|                                             | Enter General Info              |  |
|---------------------------------------------|---------------------------------|--|
| Save Reset                                  |                                 |  |
| Month                                       |                                 |  |
| ٩                                           |                                 |  |
| May 2024                                    |                                 |  |
| April 2024                                  |                                 |  |
| Eabruary 2024                               |                                 |  |
| January 2024                                |                                 |  |
| December 2023                               |                                 |  |
| November 2023                               |                                 |  |
| Click "Save"                                |                                 |  |
| Click "Save"<br>ADD STATISTICS (PANTRY (1A, | 2C))                            |  |
| Click "Save"<br>ADD STATISTICS (PANTRY (1A, | 2C))                            |  |
| Click "Save"<br>ADD STATISTICS (PANTRY (1A, | 2C))<br>I<br>Enter General Info |  |
| Click "Save"                                | 2C))<br>Inter General Info      |  |
| Click "Save"<br>ADD STATISTICS (PANTRY (1A, | 2C))<br>I<br>Enter General Info |  |
| Click "Save"                                | 2C))<br>Inter General Info      |  |

## **7** You'll now see a grid of stats

Click "0" in the value column and enter the requested data for all requested and relevant items

P2 saves automatically as you enter stats, so there's no "Save" or "Submit" button to click

|          | Value | Comment |
|----------|-------|---------|
| <b>•</b> |       |         |
|          | •     |         |
|          | 0     |         |
|          | 0     |         |
|          | 0     |         |
|          | 0     |         |
|          | 0     |         |
| nents    | n     |         |

8 Click here to expand your view to more than 10 rows

| to page: 1 Show rows: 10 - 1-10 of 28 • • |
|-------------------------------------------|
|                                           |
| © 2024 - PR†MARIOS                        |
|                                           |

Click "50" to see all possible rows Go to page: 1 Show rows: 10 - 1-10 of 28 4 2024 - PR†MA 

In this example, the user is seeing 10 rows out of 28

## **10** You can edit your stats for the remainder of the day in which you started them

On the "Agency Statistics" page, which you access by clicking "Statistics" on the top menu bar, click "Edit" to re-open and edit a month's stats.

| ACTIVE       | macuve             |                               |   |                        |                                                    |
|--------------|--------------------|-------------------------------|---|------------------------|----------------------------------------------------|
|              | Period Type        | Collection Period             |   | Effective Date         | Comment                                            |
|              |                    | -                             | Ŧ |                        |                                                    |
| Edit         | Monthly            | May 2024                      |   | 5/31/2024              | Submitted by Agency via Prin                       |
| View         | Monthly            | March 2024                    |   | 3/31/2024              | Submitted by Agency via Prin                       |
| View         | Monthly            | February 2024                 |   | 2/29/2024              | Submitted by Agency via Prin                       |
| View         | Monthly            | January 2024                  |   | 1/31/2024              | Submitted by Agency via Prin                       |
| View<br>View | Monthly<br>Monthly | February 2024<br>January 2024 |   | 2/29/2024<br>1/31/2024 | Submitted by Agency via<br>Submitted by Agency via |

Stats that say "View" are no longer editable

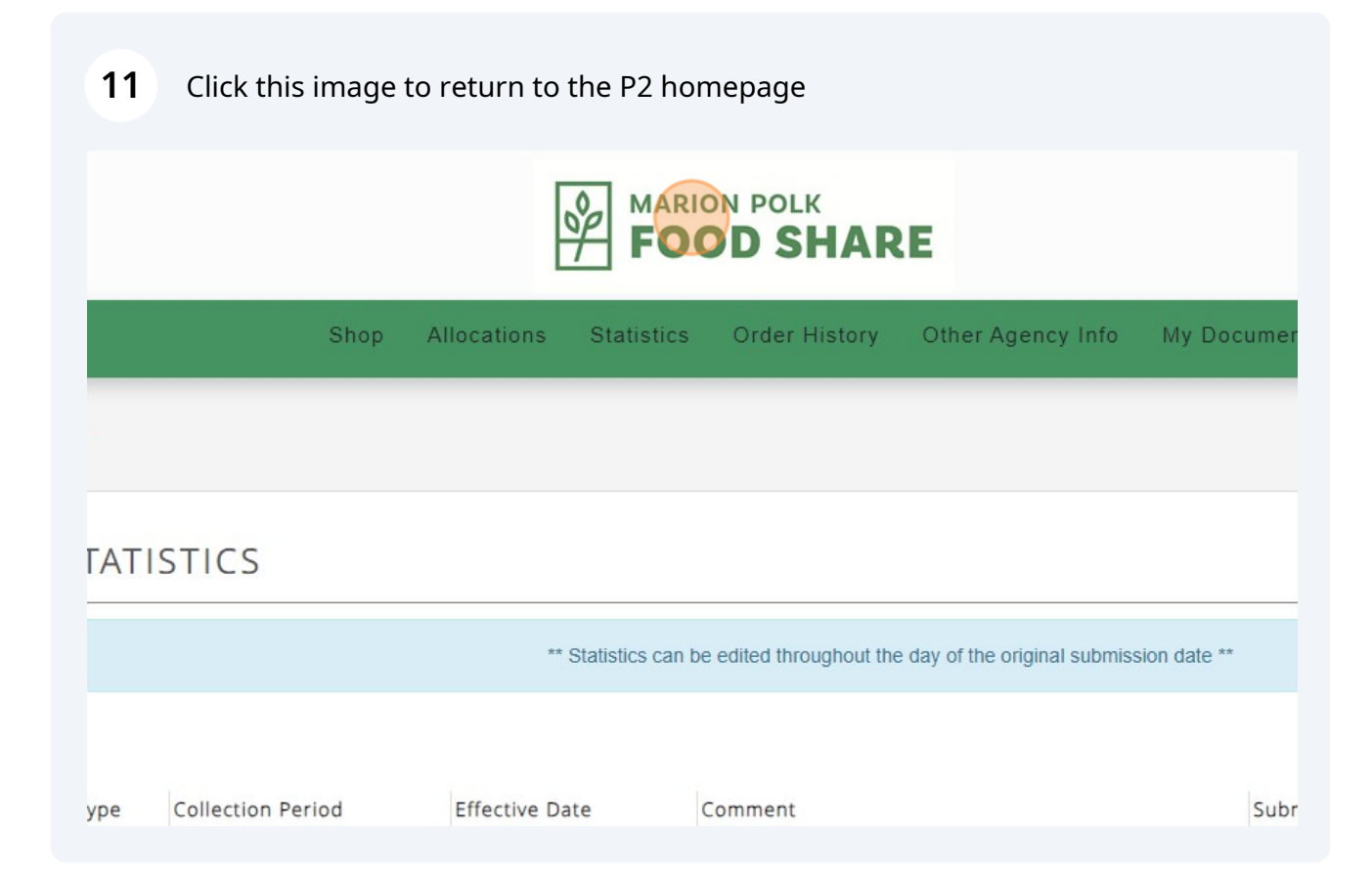